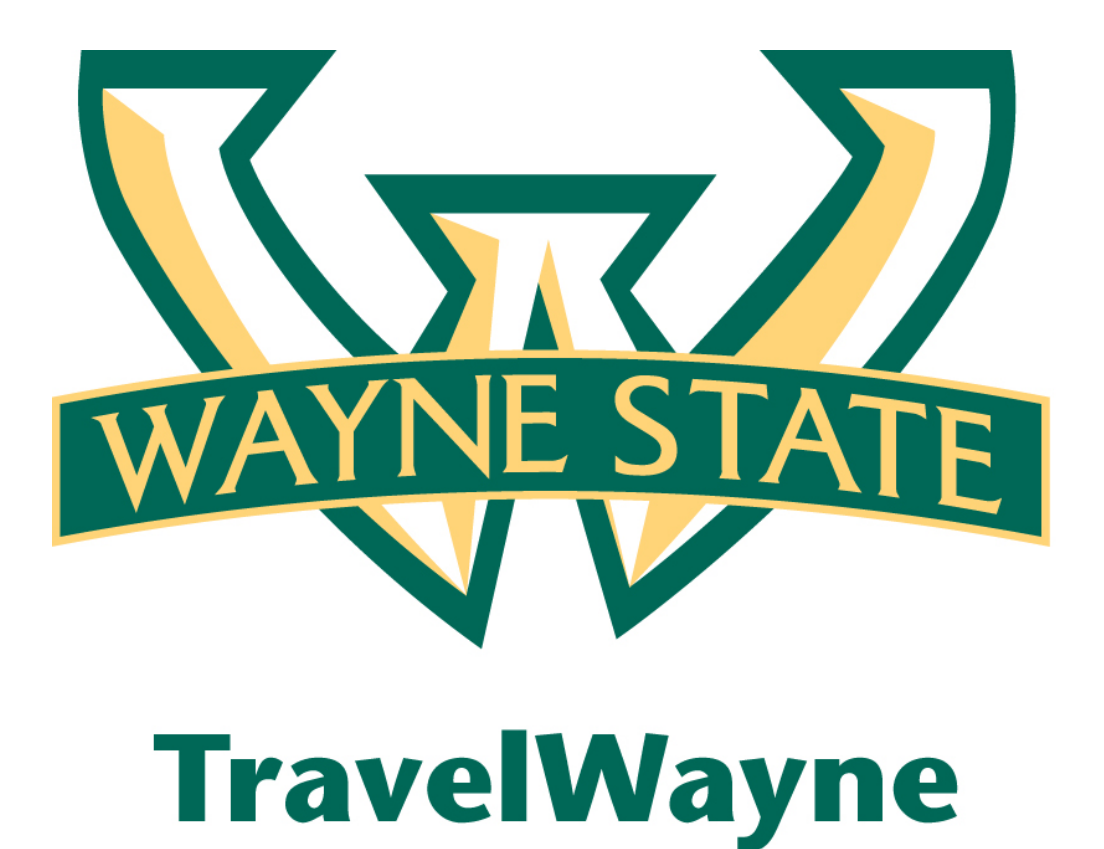

Hotel Itemization

## Hotel Itemization – Overview

A hotel bill typically contains a variety of expenses including room fees, taxes, parking, meals, valet, telephone charges and personal items. These expenses must be itemized so that they can be accounted for correctly. Lodging Itemization allows you to quickly itemize room rates and taxes, which are the same for each night of your stay. You can then itemize the remaining charges on your hotel bill.

# Section 1: Add a nightly lodging expense to an expense report

#### How to...

Create a lodging expense:

1. On the **New Expense** tab, select the **Hotel** expense type.

**NOTE:** The page refreshes, displaying the required and optional fields for the selected expense type.

| AAA Confer                              | ence                     |               |                        |                                                                                                    |                                                               |                                 | Delete Report              | Submit Report |
|-----------------------------------------|--------------------------|---------------|------------------------|----------------------------------------------------------------------------------------------------|---------------------------------------------------------------|---------------------------------|----------------------------|---------------|
| () New Expense                          | Quick Expenses Import De | tails • Recei | ipts 🔻 🕴 Print / Email | *                                                                                                    |                                                               |                                 |                            |               |
| Expenses                                |                          |               | Copy View - K          | New Expense                                                                                                    |                                                               |                                 |                            | Receipt Store |
| Date +                                  | Expense                  | Amount        | Requested              | and the second second s |                                                               |                                 |                            |               |
| Adding New Expense<br>No Expenses Found | ie .                     |               |                        | To create a new expense, click<br>expense, click the expense on                                                                                                    | the appropriate expense type be<br>the left side of the page. | low or type the expense type in | the field above. To edit a | an existing   |
|                                         |                          |               |                        | Recently Used Expense                                                                                                    | Types                                                         |                                 |                            |               |
|                                         |                          |               |                        | Personal Car Mileage<br>Conference Registration Fe<br>All Expense Types                                                                                                    | Hotel<br>te                                                   | Lunch                           | Airfare                    |               |
|                                         |                          |               |                        | Lodging                                                                                                    | Other                                                         | Other                           | Transportation             |               |
|                                         |                          |               |                        | Hotel                                                                                                    | Conference Registration Fee                                   | Telephone Expense               | Airline Fees (Bagga        | ge etc)       |
|                                         |                          |               |                        | Meals and Entertainment                                                                                                    | Duplicating                                                   | Travel Visa                     | Bus                        |               |
|                                         |                          |               |                        | Breakfast                                                                                                    | Individual Membership Fees                                    | Team Expenses                   | Car Rental                 |               |
|                                         |                          |               |                        | Business Meal (attendees)                                                                                                    | Internet Fees                                                 | Equipment Repair                | Gasoline                   |               |
|                                         |                          |               |                        | Dinner                                                                                                    | Laundry                                                       | Practice Fees                   | Parking                    |               |
|                                         |                          |               |                        | Entertainment (attendees)                                                                                                    | Meeting Room Fees                                             | Team Meals                      | Personal Car Mileag        | pe 🛛          |
|                                         |                          |               |                        | Lunch                                                                                                    | Miscellaneous                                                 | Team Supplies & Equipmen        | nt Shuttle Bus/Metro       | Car           |
|                                         |                          |               |                        | Other                                                                                                    | Postage                                                       | Transportation                  | Subway                     |               |
|                                         | TOTAL                    | AMOUNT        | TOTAL REQUESTED        | Booking Fees                                                                                                    | Supplies (Office)                                             | Airfare                         | Taxi                       | -             |

- 2. Complete the required fields (noted with a red line on the left side of the boxes.)
- 3. Uncheck the Travel Allowance Box. WSU is not using Per Diem for lodging.

| AAA Confer         | ence                  |                |                         |                          |   |                    |      | Delete               | Report        | Submit Report |
|--------------------|-----------------------|----------------|-------------------------|--------------------------|---|--------------------|------|----------------------|---------------|---------------|
| New Expense        | Quick Expenses Import | Details • Reco | sipts 🔹 📔 Print / Email | *                        |   |                    |      |                      |               |               |
| Expenses           |                       |                | Canal View - cc         | New Expense              |   |                    |      |                      |               | Receipt Store |
| Adding New Expense | Expense               | Amount         | Requested               | Expense Type<br>Hotel    | ~ | Transaction Date   | •    | Business Purpose     |               |               |
| No Expenses Found  |                       |                |                         | Vendor<br>Allstar Hotels | ~ | City               |      | Payment Type<br>Cash | ~             |               |
|                    |                       |                |                         | Amount<br>475.00 USD Y   |   | V Travel Allowance |      | Comment              | 10            |               |
|                    |                       |                |                         |                          |   |                    |      |                      |               |               |
|                    |                       |                |                         |                          |   |                    |      |                      |               |               |
|                    |                       |                |                         |                          |   |                    |      |                      |               |               |
|                    |                       |                |                         |                          |   |                    |      |                      |               |               |
|                    |                       |                |                         |                          |   |                    |      |                      |               |               |
|                    |                       |                |                         |                          |   |                    |      |                      |               |               |
|                    | T                     | OTAL AMOUNT    | TOTAL REQUESTED         |                          |   |                    | Iter | mize Allocate        | Attach Receip | t Cancel      |

4. Click Itemize The expense appears on the left side of the page and the Nightly Lodging Expenses tab appears.

| AAA Conference Delete Report                                                                           | Submit Report     |
|----------------------------------------------------------------------------------------------------|-------------------|
|                                                                                                    | -                 |
| 💮 New Expenses 🛛 🛞 Quick Expenses 🔄 Import 🔄 Details 🔹 Receipts 🔹 Print / Email 👻                      | I Hide Exceptions |
| Exceptions                                                                                             |                   |
| Expense Date Amount Exception                                                                          |                   |
| Hotel 10/29/2012 \$475.00 😫 Itemizations are required for this entry.                                  |                   |
|                                                                                                    |                   |
| Expenses Delete Copy View • « Expense Nightly Lodging Expenses                                         | Receipt Store     |
| Date >         Expense         Amount         Requested         Check-in Date         Mumber of Nights |                   |
| ✓ 10/29/2012 Hotel \$475.00 \$475.00                                                                   |                   |
| Allstar Hotels, Orlando, Florida Recurring Charges (each night)                                        |                   |
| Itemizations are required for this entry. Room Rate Room Tax                                           |                   |
|                                                                                                    |                   |
| Other Room Tax 1 Other Room Tax 2                                                                      | E                 |
|                                                                                                    |                   |
|                                                                                                    |                   |
| Room rate and taxes will be shown as separate expenses                                                 |                   |
| Additional Charges (each night)                                                                        |                   |
| Expense Amount                                                                                         |                   |
|                                                                                                    |                   |
| TOTAL AMOUNT TOTAL REQUESTED                                                                           |                   |
| \$475.00 \$475.00 Save Itemiz                                                                          | ations Cancel     |

5. On the **Nightly Lodging Expenses** tab, use the calendar to select the check-in date. **The number of nights is automatically calculated**.

| Expense Nightly Lodging Expense   | es                   |                  | Receipt Store |
|-----------------------------------|----------------------|------------------|---------------|
| Check-in Date                     | Check-out Date       | Number of Nights | <u>^</u>      |
| 10/26/2012                        | 10/29/2012           | 3                |               |
| Popurring Charges (each night)    |                      |                  |               |
| Recurring Charges (each highly    | Peer Tax             |                  |               |
| 140.00                            | 10.00                |                  |               |
| 140.00                            | 10.00                |                  |               |
|                                   |                      |                  | _             |
| Other Room Tax 1                  | Other Room Tax 2     |                  | =             |
|                                   |                      |                  |               |
|                                   |                      |                  |               |
|                                   |                      |                  |               |
| Room rate and taxes will be shown | as separate expenses |                  |               |
| Additional Charges (each night)   |                      |                  |               |
| Expense                           | Amount               |                  |               |
| Choose an expense type            |                      |                  |               |
|                                   |                      |                  |               |
|                                   |                      |                  |               |
|                                   |                      | Save Itemization | Cancel        |
|                                   |                      | Save Remization  | Cancer        |

- 6. Enter the room rate, tax and other recurring charges.
- 7. Click Save Itemizations.

8. If there is a remaining amount to be itemized (For example, incidentals or room service), the remaining amount is displayed in the **Remaining** field.

|            |               |           |          |            |                    | _      |          |         |                    |       |                        |   |  |                                        |               |                |
|------------|---------------|-----------|----------|------------|--------------------|--------|----------|---------|--------------------|-------|------------------------|---|--|----------------------------------------|---------------|----------------|
| AAA Co     | onfere        | nce       |          |            |                    |        |          |         |                    |       |                        |   |  | Delete Repor                           | t Subn        | mit Report     |
| () New Ex  | xpense        | Quick     | Expenses | Import     | Details            | •      | Receipts | •       | Print / En         | nail  | •                      |   |  |                                        | ! Hide        | e Exceptions   |
| Exceptio   | ons           |           |          |            |                    |        |          |         |                    |       |                        |   |  |                                        |               |                |
| Expense    | Dat           | te        | Amount   | Exception  |                    |        |          |         |                    |       |                        |   |  |                                        |               |                |
| Hotel      | 10/           | 29/2012   | \$475.00 | 🚦 The iten | nization am        | nounts | do not a | dd up t | to the expe        | nse a | mount.                 |   |  |                                        |               |                |
|            |               |           |          |            |                    |        |          |         |                    |       |                        |   |  |                                        |               |                |
| Expense    |               |           |          |            |                    | Delete | Con      | vV      | /iew 🔻 🛛           | X     | New Itemization        |   |  |                                        | R             | eceipt Store   |
| Dat        | te v          | Expense   |          |            |                    | Amou   | int      | Real    | uested             |       |                        |   |  | Total Amount: \$475.00   Itemized: \$4 | 50.00   Remai | ining: \$25.00 |
|            | /29/2012      | Hotel     |          |            |                    |        |          |         |                    |       | Expense Type           |   |  |                                        |               |                |
|            | 0             | Allstar H | lotels   |            |                    | \$4    | 75.00    |         | \$450.00           |       | Choose an expense type | * |  |                                        |               |                |
| Adding New | v Itemization | n         |          |            |                    |        |          |         |                    |       |                        |   |  |                                        |               |                |
|            | 10/28/201     | 2 Hote    | el       |            |                    | \$1    | 40.00    |         | \$140.00           |       |                        |   |  |                                        |               |                |
|            | 10/28/201     | 2 Hote    | el Tax   |            |                    | S      | 10.00    |         | \$10.00            |       |                        |   |  |                                        |               |                |
|            | 10/27/201     | 2 Hote    | el       |            |                    | \$1    | 40.00    |         | \$140.00           |       |                        |   |  |                                        |               |                |
|            | 10/27/201     | 2 Hote    | el Tax   |            |                    | S      | 10.00    |         | \$10.00            |       |                        |   |  |                                        |               |                |
|            | 10/26/201     | 2 Hote    | el       |            |                    | \$14   | 40.00    |         | \$140.00           |       |                        |   |  |                                        |               |                |
|            | 10/26/201     | 2 Hote    | el Tax   |            |                    | S      | 10.00    |         | \$10.00            |       |                        |   |  |                                        |               |                |
|            |               |           |          |            |                    |        |          |         |                    |       |                        |   |  |                                        |               |                |
|            |               |           |          |            |                    |        |          |         |                    |       |                        |   |  |                                        |               |                |
|            |               |           |          |            | TOTAL AMO<br>\$450 | 00.00  | Т        | OTAL RI | EQUESTED<br>450.00 |       |                        |   |  |                                        | Save          | Cancel         |

9. Click the **Expense Type** dropdown and choose for example **Miscellaneous** 

| -                           |   |                                                                  |
|-----------------------------|---|------------------------------------------------------------------|
| Conference Registration Fee |   |                                                                  |
| Duplicating                 |   |                                                                  |
| Individual Membership Fees  |   | You are administering for: : Me 🔫                                |
| Internet Fees               |   | Delete Barrette Cubrait Barrette                                 |
| Laundry                     | - | Delete Report Submit Report                                      |
| . Meeting Room Fees         |   | I Hide Exceptions                                                |
| Miscellaneous               |   |                                                                  |
| Postage                     | Ε | · · · · · · · · · · · · · · · · · · ·                            |
| Supplies (Office)           |   |                                                                  |
| Telephone Expense           |   |                                                                  |
| Travel Visa                 |   |                                                                  |
| Team Expenses               |   |                                                                  |
| Equipment Repair            |   | Receipt Store                                                    |
| Practice Fees               |   | Total Amounty \$475.00   Itamizady \$450.00   Demaining: \$25.00 |
| Team Meals                  | ÷ | Total Amount: \$475.00   Remized: \$450.00   Remaining: \$25.00  |
| <b></b> ▼                   |   |                                                                  |

10. The **New Itemization** page will appear; complete the required fields.

| New Itemization                                                                                                    |   |                  |       |                             |                  | Receipt Store   |
|----------------------------------------------------------------------------------------------------|---|------------------|-------|-----------------------------|------------------|-----------------|
| Sector and the sector of the sector of the s |   |                  | Total | Amount: \$475.00   Itemized | : \$450.00   Ren | naining: \$25.0 |
| xpense Type                                                                                                    |   | Transaction Date |       | Business Purpose            |                  |                 |
| Miscellaneous                                                                                                    | ~ | 10/29/2012       | 3     | Mini Bar                    |                  |                 |
| endor Name                                                                                                    |   | Payment Type     |       | Amount                      |                  |                 |
| llstar Hotels                                                                                                    |   | Cash             | ~     | 25.00 USD                   | ·                |                 |
| Perropal Expense (do not                                                                                                    |   | Comment          |       |                             |                  |                 |
| imburse)                                                                                                    |   |                  | 0     |                             |                  |                 |
|                                                                                                    |   | 4                |       |                             |                  |                 |
|                                                                                                    |   |                  |       |                             |                  |                 |
|                                                                                                    |   |                  |       |                             |                  |                 |
|                                                                                                    |   |                  |       |                             |                  |                 |
|                                                                                                    |   |                  |       |                             |                  |                 |
|                                                                                                    |   |                  |       |                             |                  |                 |
|                                                                                                    |   |                  |       |                             |                  |                 |
|                                                                                                    |   |                  |       |                             |                  |                 |

11. If the expense is a personal charge please **Click** the box **Personal Expense (do not reimburse)** 

#### 12. Click Save

• For each additional itemization, on the **New Itemization** tab, select the appropriate expense type and complete the appropriate fields.

Then click:

- Add Another Itemization if you another itemization
   or -
- Save for your last itemization

When done:

- All itemizations appear on the left side of the page, below the expense.
- The remaining amount becomes zero.

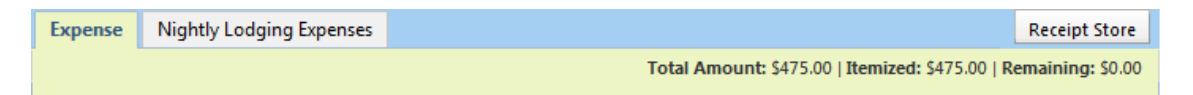

| AA       | A Confere           | nce                     |        |           |          |                |        |                                          |                              |                                                               |                                 | Delete Report           | Submit Rep  | oort     |
|----------|---------------------|-------------------------|--------|-----------|----------|----------------|--------|------------------------------------------|------------------------------|---------------------------------------------------------------|---------------------------------|-------------------------|-------------|----------|
| $\oplus$ | New Expense         | Quick Expenses          | Import | Details 🔹 | Receipts | Print / E      | Email  | -                                        |                              |                                                               |                                 |                         |             |          |
| Ехр      | enses               |                         |        |           |          | View 🔻         | ~      | New Expense                              |                              |                                                               |                                 |                         | Receipt St  | tore     |
|          | Date 👻              | Expense                 |        | Amo       | int      | Requested      |        |                                          |                              |                                                               |                                 |                         |             |          |
| Addi     | ng New Expense      |                         |        |           |          |                |        | Expense                                  |                              |                                                               | $\sim$                          |                         |             |          |
|          | / 10/29/2012<br>[*] | Hotel<br>Allstar Hotels |        | \$4       | 75.00    | \$450.00       | )      | To create a new ex<br>expense, click the | pense, click<br>expense on l | the appropriate expense type be<br>the left side of the page. | low or type the expense type in | he field above. To edit | an existing |          |
|          | 10/26/20            | L2 Hotel                |        | \$1       | 40.00    | \$140.00       |        | Recently Use                             | d Expense                    | Types                                                         |                                 |                         |             |          |
|          | 10/26/20            | L2 Hotel Tax            |        | 2         | 10.00    | \$10.00        |        | Miscellaneous                            |                              | Hotel                                                         | Conference Registration Fee     | Lunch                   |             |          |
|          | 10/27/20            | L2 Hotel                |        | \$1       | 40.00    | \$140.00       |        | Airfare                                  |                              |                                                               |                                 |                         |             |          |
|          | 10/27/20            | L2 Hotel Tax            |        | 2         | 10.00    | \$10.00        |        |                                          |                              |                                                               |                                 |                         |             |          |
|          | 10/28/20            | L2 Hotel                |        | \$1       | 40.00    | \$140.00       |        | All Expense Type                         | s                            |                                                               |                                 |                         |             |          |
|          | 10/28/20            | L2 Hotel Tax            |        | 2         | 10.00    | \$10.00        |        | Lodging                                  |                              | Other                                                         | Other                           | Transportation          |             | <b>^</b> |
|          | 10/29/20:           | L2 Miscellaneous        |        | 2         | 25.00    | \$0.00         |        | Hotel                                    |                              | Conference Registration Fee                                   | Telephone Expense               | Airline Fees (Bagga     | ige etc)    |          |
|          | -                   |                         |        |           |          |                |        | Meals and Enterta                        | ainment                      | Duplicating                                                   | Travel Visa                     | Bus                     |             |          |
|          |                     |                         |        |           |          |                |        | Breakfast                                |                              | Individual Membership Fees                                    | Team Expenses                   | Car Rental              |             | =        |
|          |                     |                         |        |           |          |                |        | Business Meal (a                         | attendees)                   | Internet Fees                                                 | Equipment Repair                | Gasoline                |             |          |
|          |                     |                         |        |           |          |                |        | Dinner                                   |                              | Laundry                                                       | Practice Fees                   | Parking                 |             |          |
|          |                     |                         |        |           |          |                |        | Entertainment (a                         | attendees)                   | Meeting Room Fees                                             | Team Meals                      | Personal Car Milea      | ge          |          |
|          |                     |                         |        |           |          |                |        | Lunch                                    |                              | Miscellaneous                                                 | Team Supplies & Equipment       | Shuttle Bus/Metro       | Car         |          |
|          |                     |                         |        |           |          |                | _      | Other                                    |                              | Postage                                                       | Transportation                  | Subway                  |             |          |
|          |                     |                         | то     | \$475.00  | TC       | 5450.0 \$450.0 | D<br>0 | Booking Fees                             |                              | Supplies (Office)                                             | Airfare                         | Тахі                    |             | Ŧ        |

### YOU HAVE SUCCESSFULLY COMPLETED A HOTEL ITEMIZATION!!

#### Additional Information Below:\_\_\_\_\_

#### Show / Hide itemizations

Click the > and  $\vee$  icons (next to the expense) to show or hide the itemizations.

| AAA Conference     |                       |                 |                     |  |  |  |  |  |  |  |  |  |  |  |
|--------------------|-----------------------|-----------------|---------------------|--|--|--|--|--|--|--|--|--|--|--|
| New Expense        | Quick Expenses Import | Details - Recei | pts 🔹 Print / Email |  |  |  |  |  |  |  |  |  |  |  |
| Expenses           |                       | Delete C        | opy View 👻 ≪        |  |  |  |  |  |  |  |  |  |  |  |
| Date -             | Expense               | Amount          | Requested           |  |  |  |  |  |  |  |  |  |  |  |
| Adding New Expense | •                     |                 |                     |  |  |  |  |  |  |  |  |  |  |  |
| □ V 10/29/2012     | Hotel                 | \$475.00        | \$450.00            |  |  |  |  |  |  |  |  |  |  |  |

#### View an itemization

To view an itemization, click it. It appears on the right side of the page.

#### Edit an itemization

To edit an itemization:

- 1. Click the itemization. It appears on the right side of the page.
- 2. Make the desired changes.
- 3. Click Save.

| Ехре                                                                                                    | enses            |                         | Delete Cop | View 🔻 ≪  | Itemization                           |                                |      |                                                           |
|----------------------------------------------------------------------------------------------------|------------------|-------------------------|------------|-----------|---------------------------------------|--------------------------------|------|-----------------------------------------------------------|
|                                                                                                    | Date -           | Expense                 | Amount     | Requested |                                       |                                | Tota | Amount: \$475.00   Itemized: \$475.00   Remaining: \$0.00 |
|                                                                                                    | 10/29/2012<br>!) | Hotel<br>Allstar Hotels | \$475.00   | \$450.00  | Expense Type<br>Hotel                 | Transaction Date<br>10/26/2012 |      | Business Purpose                                          |
| <ul> <li>Image: A set of the set of the</li></ul> | 10/26/2012       | Hotel                   | \$140.00   | \$140.00  | Vendor                                | City                           |      |                                                           |
|                                                                                                    | 10/26/2012       | Hotel Tax               | \$10.00    | \$10.00   | Allstar Hotels 👻                      |                                |      | Payment Type                                              |
|                                                                                                    | 10/27/2012       | Hotel                   | \$140.00   | \$140.00  |                                       |                                |      | Cash                                                      |
|                                                                                                    | 10/27/2012       | Hotel Tax               | \$10.00    | \$10.00   | Amount                                | Personal Expense (do not       |      | Travel Allowance                                          |
|                                                                                                    | 10/28/2012       | Hotel                   | \$140.00   | \$140.00  | 140.00 USD ¥                          | reimburse)                     |      | Comment                                                   |
|                                                                                                    | 10/28/2012       | Hotel Tax               | \$10.00    | \$10.00   | · · · · · · · · · · · · · · · · · · · |                                |      | ÷                                                         |
|                                                                                                    | 10/29/2012       | Miscellaneous           | \$25.00    | \$0.00    |                                       |                                |      |                                                           |
|                                                                                                    |                  | T                       |            |           |                                       |                                |      | Save Allocate Cancel                                      |
|                                                                                                    |                  |                         | \$475.00   | \$450.00  |                                       |                                |      | Anotate                                                   |

#### Delete an itemization

To delete an itemization:

- 1. In the expense list on the left side of the page, select one or more itemizations.
- 2. Click **Delete**.
- 3. Click Yes

| Expe     | nses       |                         | Delete Co                | py View • ≪                 | Itemization           |                                |                                                                 |
|----------|------------|-------------------------|--------------------------|-----------------------------|-----------------------|--------------------------------|-----------------------------------------------------------------|
|          | Date 🔻     | Expense                 | Amount                   | Requested                   |                       |                                | Total Amount: \$475.00   Itemized: \$475.00   Remaining: \$0.00 |
|          | 10/29/2012 | Hotel<br>Allstar Hotels | \$475.00                 | \$450.00                    | Expense Type<br>Hotel | Transaction Date<br>10/26/2012 | Business Purpose                                                |
| <b>~</b> | 10/26/2012 | Hotel                   | \$140.00                 | \$140.00                    | Vendor                | City                           |                                                                 |
|          | 10/26/2012 | Hotel Tax               | \$10.00                  | \$10.00                     | Allstar Hotels        |                                | Payment Type                                                    |
|          | 10/27/2012 | Hotel                   | \$140.00                 | \$140.00                    |                       |                                | Casri                                                           |
|          | 10/27/2012 | Hotel Tax               | \$10.00                  | \$10.00                     | Amount                | Personal Expense (do not       | Travel Allowance                                                |
|          | 10/28/2012 | Hotel                   | \$140.00                 | \$140.00                    | 140.00 USD V          | reimburse)                     | Comment                                                         |
|          | 10/28/2012 | Hotel Tax               | \$10.00                  | \$10.00                     |                       |                                | ¢                                                               |
|          | 10/29/2012 | Miscellaneous           | \$25.00                  | \$0.00                      |                       |                                |                                                                 |
|          |            |                         |                          |                             |                       |                                |                                                                 |
|          |            |                         | TOTAL AMOUNT<br>\$475.00 | TOTAL REQUESTED<br>\$450.00 |                       |                                | Save Allocate Cancel                                            |

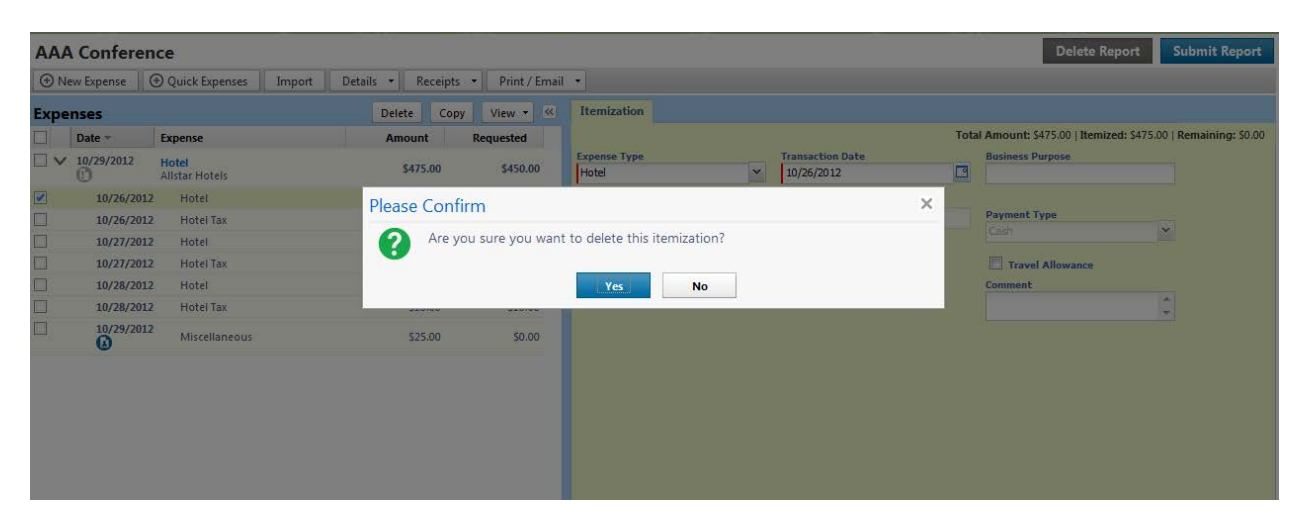

#### Once an itemization has been deleted you will receive a Hard Stop

I The itemization amounts do not add up to the expense amount.

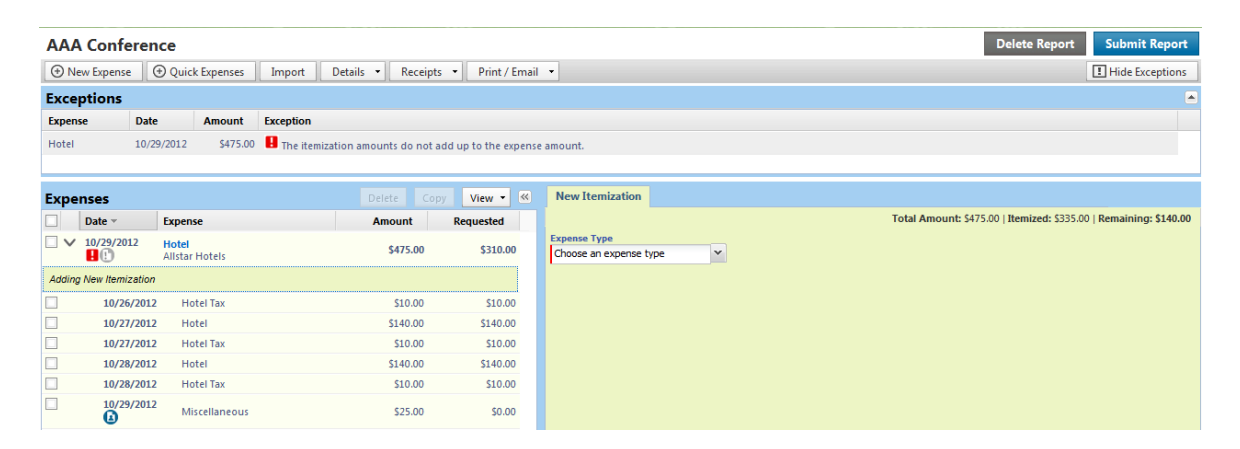

The Expense Amount must match the Itemized Amount

- 1. Click the **Hotel Expense** on the left side of the page.
- 2. The Hotel Expense will appear on the right to edit the Amount
- 3. Click Save

| AAA     | Confere        | ice                   |          |               |                  |               |         |        |                            |          |                    |        |            |            |           |                |          |         |        |           | Delete I | Report      | Su     | omit Rej    | port  |
|---------|----------------|-----------------------|----------|---------------|------------------|---------------|---------|--------|----------------------------|----------|--------------------|--------|------------|------------|-----------|----------------|----------|---------|--------|-----------|----------|-------------|--------|-------------|-------|
| ( New   | Expense        | Quick Exp             | enses    | Import        | Detail           | s •           | Receipt | ts 🔹   | Print /                    | Email    | •                  |        |            |            |           |                |          |         |        |           |          |             | ! Hi   | de Except   | ions  |
| Except  | tions          |                       |          |               |                  |               |         |        |                            |          |                    |        |            |            |           |                |          |         |        |           |          |             |        |             |       |
| Expense | Dat            | e Am                  | nount    | Exception     |                  |               |         |        |                            |          |                    |        |            |            |           |                |          |         |        |           |          |             |        |             |       |
| Hotel   | 10/2           | 9/2012                | \$475.00 | 📒 The item    | nization a       | mounts        | do not  | add up | to the ex                  | pense    | e amount.          |        |            |            |           |                |          |         |        |           |          |             |        |             |       |
|         |                |                       |          |               |                  |               |         |        |                            |          |                    |        |            |            |           |                |          |         |        |           |          |             |        |             |       |
| Expens  | ses            |                       |          |               |                  | Delete        | e Co    | ру     | View 🝷                     | ~        | Expense            | Ni     | ghtly Lodg | ing Expens | ses       |                |          |         |        |           |          |             |        | Receipt S   | itore |
|         | )ate ⊤         | Expense               |          |               |                  | Amo           | unt     | Rei    | quested                    |          |                    |        |            |            |           |                |          | Total / | Amount | :\$475.00 | Itemize  | ed: \$335.0 | ) Rem  | aining: \$1 | 40.00 |
| ✓ 1     | 0/29/2012<br>• | Hotel<br>Allstar Hote | ls       |               |                  | \$4           | 475.00  |        | \$310.0                    | D        | Expense 1<br>Hotel | уре    |            | ~          | Tra<br>10 | insaction Date |          |         | Busin  | ess Purp  | ose      |             |        |             |       |
|         | The itemiza    | ition amounts         | do not a | idd up to the | e expens         | e amour       | nt.     |        |                            |          | Vendor             |        |            |            | City      | y              |          |         | Paym   | ent Type  |          |             |        |             |       |
| □ b     | 10/29/201      | 2 Miscella            | ineous   |               |                  | 5             | \$25.00 |        | \$0.0                      | D        | Allstar Ho         | tels   |            | ~          |           |                |          |         | Cash   | 1         |          |             | ¥      |             |       |
|         | 10/28/201      | 2 Hotel               |          |               |                  | \$1           | L40.00  |        | \$140.0                    | D        | 475.00             |        | USD 🔻      | -          | Con       | mment          |          | *       |        |           |          |             |        |             |       |
|         | 10/28/201      | 2 Hotel Ta            | ах       |               |                  | \$            | \$10.00 |        | \$10.0                     | D        |                    | ~      |            |            |           |                |          | Ŧ       |        |           |          |             |        |             |       |
|         | 10/27/201      | 2 Hotel               |          |               |                  | \$1           | L40.00  |        | \$140.0                    | D        |                    | $\sim$ |            |            |           |                |          |         |        |           |          |             |        |             |       |
|         | 10/27/201      | 2 Hotel Ta            | ах       |               |                  | 5             | \$10.00 |        | \$10.0                     | D        |                    |        | 5          |            |           |                |          |         |        |           |          |             |        |             |       |
|         | 10/26/201      | 2 Hotel Ta            | ах       |               |                  | 2             | \$10.00 |        | \$10.0                     | D        |                    |        | 2          |            |           |                | 6        |         |        |           |          |             |        |             |       |
|         |                |                       |          |               |                  |               |         |        |                            |          |                    |        | - T        |            |           |                | ्य       |         |        |           |          |             |        |             |       |
|         |                |                       |          |               |                  |               |         |        |                            |          |                    |        |            |            |           |                | $\sim 1$ |         |        |           |          |             |        |             |       |
|         |                |                       |          | 1             | TOTAL AN<br>\$33 | 10UNT<br>5.00 |         | TOTAL  | REQUEST<br>\$ <b>310.0</b> | ed<br>10 |                    |        |            |            |           |                | Ì        | Save    | Add    | Itemizati | ion      | Attach R    | eceipt | Cance       | el    |

#### AAA Conference

| New Expense     Ouick Expenses     Import     Details     Receipts     Print / Email |                   |                         |          |                           |                                                                                                    |                             |
|--------------------------------------------------------------------------------------|-------------------|-------------------------|----------|---------------------------|----------------------------------------------------------------------------------------------------|-----------------------------|
| Expenses Delete Copy View -                                                          |                   |                         |          |                           | New Expense                                                                                                    |                             |
|                                                                                      | Date -            | Expense                 | Amount   | Requested                 |                                                                                                    |                             |
| Adding New Expense                                                                   |                   |                         |          |                           | Expense                                                                                                    |                             |
| •                                                                                    | 10/29/2012<br>(!) | Hotel<br>Allstar Hotels | \$335.00 | \$310.00                  | To create a new expense, click the appropriate expense type be<br>expense, click the expense on the left side of the page. |                             |
|                                                                                      | 10/29/2012        | Miscellaneous           | \$25.00  | \$0.00                    | Recently Used Expense                                                                                                    | Types                       |
|                                                                                      | 10/28/2012        | Hotel                   | \$140.00 | \$140.00                  | Hotel                                                                                                    | Conference Registration Fee |
|                                                                                      | 10/28/2012        | Hotel Tax               | \$10.00  | \$10.00                   | Miscellaneous                                                                                                    |                             |
|                                                                                      | 10/27/2012        | Hotel                   | \$140.00 | \$140.00                  | All Expense Types                                                                                                    |                             |
|                                                                                      | 10/27/2012        | Hotel Tax               | \$10.00  | \$10.00                   | Lodging                                                                                                    | Other                       |
|                                                                                      | 10/26/2012        | Hotel Tax               | \$10.00  | \$10.00                   | Hotel                                                                                                    | Conference Registration Fee |
|                                                                                      |                   |                         |          |                           | Meals and Entertainment                                                                                                    | Duplicating                 |
|                                                                                      |                   |                         |          | Breakfast                 | Individual Membership Fees                                                                                                 |                             |
|                                                                                      |                   |                         |          | Business Meal (attendees) | Internet Fees                                                                                                    |                             |
|                                                                                      |                   |                         |          | Dinner                    | Laundry                                                                                                    |                             |
|                                                                                      |                   |                         |          | Entertainment (attendees) | Meeting Boom Fees                                                                                                    |                             |
|                                                                                      |                   |                         |          |                           | Lunch                                                                                                    | Miscellaneous               |
|                                                                                      |                   |                         |          |                           | Other                                                                                                    | Postage                     |
| TOTAL AMOUNT TOTAL REQUESTED \$335.00 \$310.00                                       |                   |                         |          |                           | Booking Fees                                                                                                    | Supplies (Office)           |